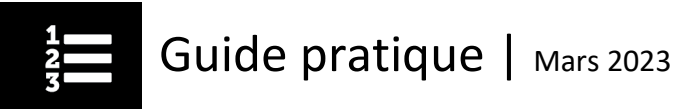

## Comment se retirer d'un cours

Si vous vous êtes inscrit par erreur à un cours et souhaitez vous désinscrire, il vous suffit de retirer votre inscription de votre Plan d'apprentissage.

- À partir de la page d'accueil du Centre d'apprentissage, cliquez sur l'onglet Mon plan d'apprentissage.
- Sous l'onglet Mes séances actuelles, trouvez le cours duquel vous souhaitez vous désinscrire et cliquez sur le bouton Retirer l'inscription.

| Accuel                                           | Catalogue/inscription                                                                                                    | Mon plan d'apprentissage | Mon panier | Connexion |           |                    |                       |
|--------------------------------------------------|----------------------------------------------------------------------------------------------------|--------------------------|------------|-----------|-----------|--------------------|-----------------------|
| Mon plan d'apprentissage                         |                                                                                                    |                          |            |           |           |                    |                       |
| Mes séances actuelles Mes résultats/Mon bulletin |                                                                                                    |                          |            |           |           |                    |                       |
| Afficher les filtres                             |                                                                                                    |                          |            |           |           |                    |                       |
| Affiche : 1 - 1                                  | de 1                                                                                                    |                          |            |           | Trier par | Date d'inscription |                       |
| <b>\</b>                                         | 888-Cholsir et maintenir les indicateurs de santé                                                                                                    |                          |            |           |           |                    | Non commencé 0 %      |
|                                                  | La maintenance des indicateurs en vue de la surveillance et la gestion de la performance<br>des systèmes de santé est un processus permanent. Ce cours présente une approche de<br>gestion axée s/ <u>Afficher.tout</u> ) |                          |            |           |           |                    |                       |
|                                                  | Lancer 1.examen(s) = 1.évaluation(s) =                                                                                                    |                          |            |           |           | -                  | Retirer l'inscription |

Vous recevrez un courriel de confirmation du retrait. Vous trouverez également une copie du courriel dans votre boîte aux lettres du Centre d'apprentissage.

Remarque : Si vous êtes inscrit à

- une conférence Web en direct vous ne pourrez pas retirer l'inscription dans la journée précédant la date de la conférence.
- un atelier vous ne pourrez pas retirer l'inscription dans les 3 jours précédant la date de l'atelier. •

Si vous n'êtes pas en mesure d'assister à la conférence Web en direct ou à l'atelier auguel vous êtes inscrit et que vous ne vous en êtes pas retiré, le statut Absence sera affiché sur la page Mes résultats/Mon bulletin après la prestation de la séance de formation.

Vous pourrez toutefois vous inscrire à une séance ultérieure du même cours.

Si vous avez des questions, écrivez-nous à formation@icis.ca

© 2023 Institut canadien d'information sur la santé

Comment citer ce document : Institut canadien d'information sur la santé. Comment se retirer d'un cours. Ottawa, ON : ICIS; 2023.

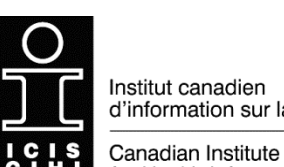

d'information sur la santé

for Health Information